# Cancelación de servicio App CMV+

Las operaciones al alcance de tus manos

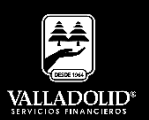

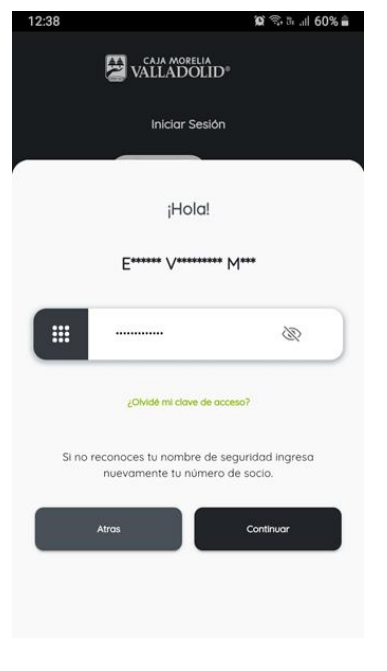

#### Paso 1

Ingresa tu número de socio y contraseña.

Luego elige Continuar.

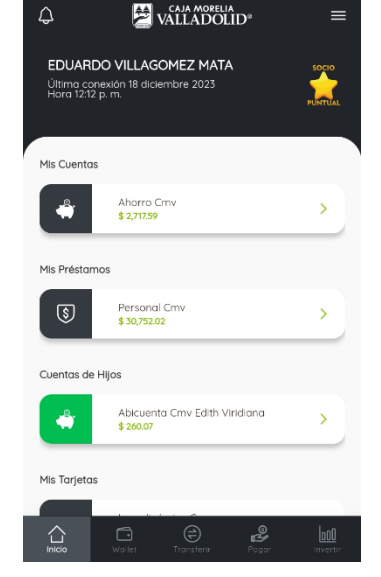

#### Paso 2

😰 🗟 B. al. 60% 🛢

Presiona el Menú principal que se encuentra en la esquina superior derecha.

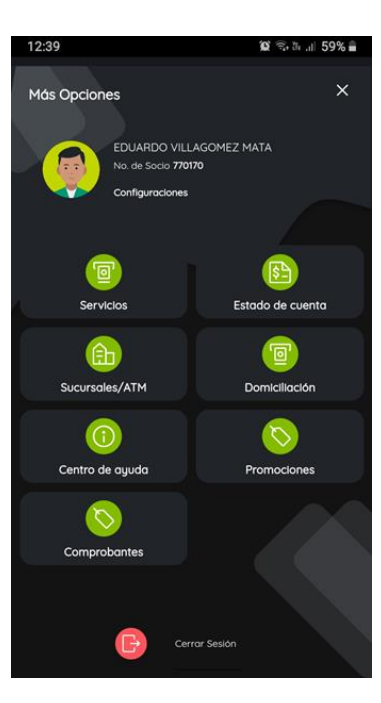

## Paso 3

Selecciona Configuraciones.

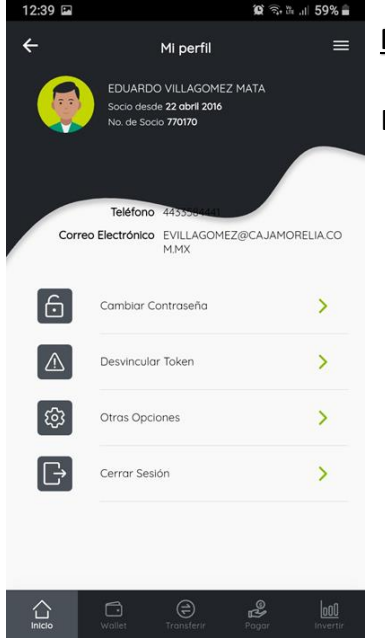

#### Paso 4

Elije otras opciones.

CAJA MORELIA VALLADOLID®

## **#CRECEMOS** JUNTOS

Valladolid Servicios Financieros es una marca registrada de "Caja Morelia Valladolid S.C. de A.P. de R.L. de C.V".

# Pago de servicios App CMV+

Las operaciones al alcance de tus manos

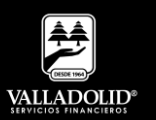

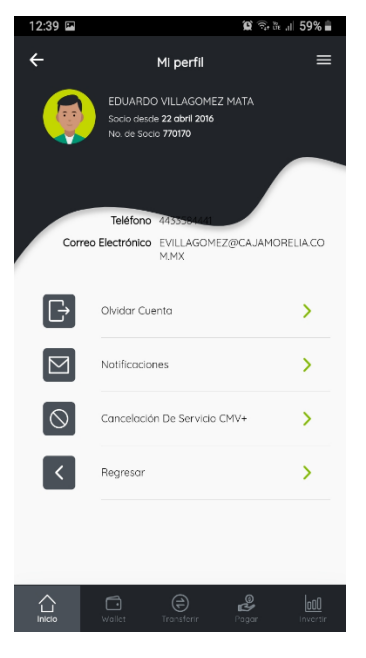

### <u> Paso 5</u>

Elige Cancelación de Servicio CMV+.

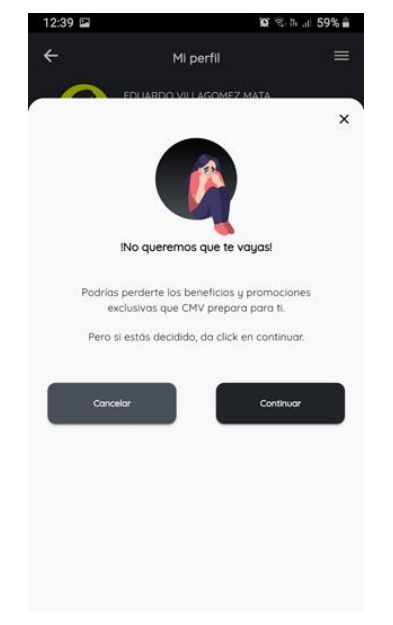

#### <u> Paso 6</u>

Selecciona continuar.

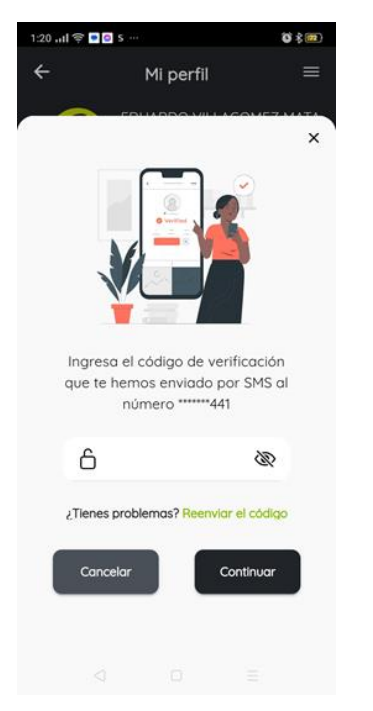

# <u>Paso 7</u>

Ingresa el código de verificación que fue enviado por SMS a tu celular.

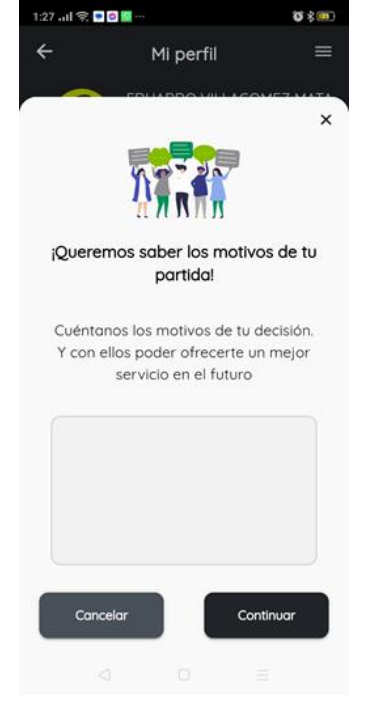

## <u> Paso 8</u>

Con el fin de mejorar nuestros servicios por favor escribe el motivo de tu baja.

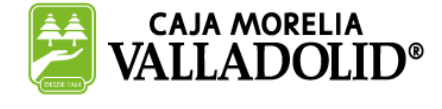

# #CRECEMOS JUNTOS

Valladolid Servicios Financieros es una marca registrada de "Caja Morelia Valladolid S.C. de A.P. de R.L. de C.V".

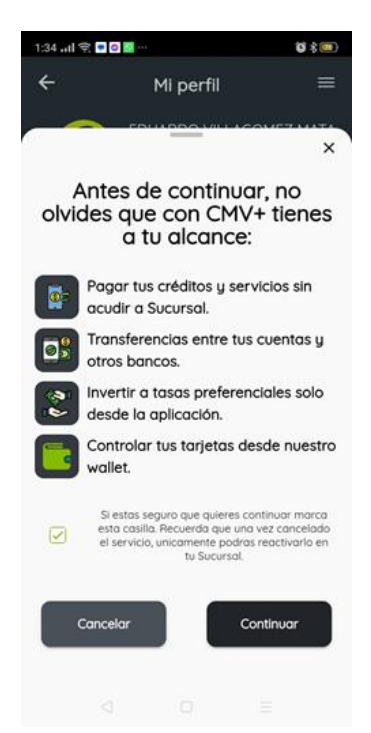

#### <u> Paso 9</u>

En verdad deseas dar de baja el servicio CMV+ haz clic en la casilla verde.

#### Luego elige continuar.

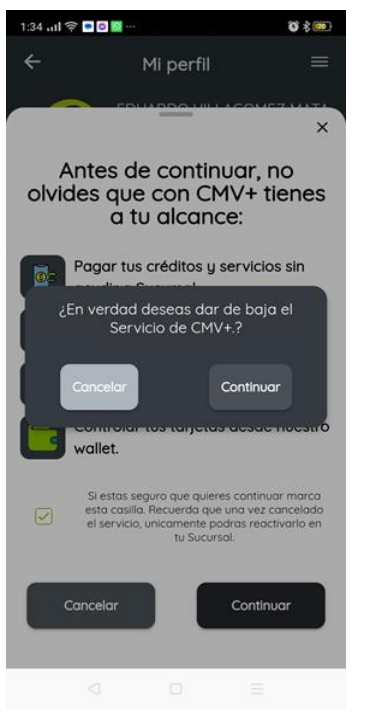

#### <u>Paso 10</u>

Selecciona continuar.

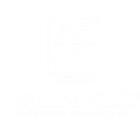

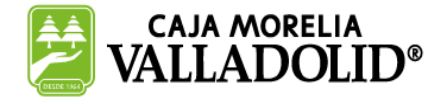

## **#CRECEMOS** JUNTOS

Valladolid Servicios Financieros es una marca registrada de "Caja Morelia Valladolid S.C. de A.P. de R.L. de C.V".